# **User Manual**

# Project: Marketing D&S Work Order Application

This guide is designed to help users navigate the Creative Work Order Application efficiently. It offers detailed, step-by-step instructions on how to register, submit requests, track progress, and collaborate with team members. Packed with helpful tips and insights on managing requests, this manual will assist users in optimizing their workflow and ensuring a seamless creative process. Whether you're a first-time requester or simply need a refresher, this guide will simplify your experience and help you achieve your project goals.

#### Users Involved in the Application:

- 1. Requester
- 2. Vertical Heads
- 3. Team Members / Designers
- 4. Bin Manager

#### This User Manual is specifically for the Requester:

#### **Roles and Responsibilities of the Requester:**

- 1. Sign Up
- 2. Sign In
- 3. Create a New Request
- 4. Review Creative Work Orders
- 5. Close a Request
- 6. Re-open a Request
- 7. Add Comments
- 8. Receive Notifications

# <u>Index</u>

- 1. Work Order Management Workflow
- 2. Ways to Access the Application
- 3. <u>Authentication Process</u>
- 4. Forgot Your Password?
- 5. <u>How to raise a New Request</u>
- 6. <u>Review Overview</u>
- 7. Process For Closing and Re-opening
- 8. Procedure for Adding Comments
- 9. <u>Request Cancellation Procedure Overview</u>
- 10. In the Event of TDOD Update

Work Order Management Workflow

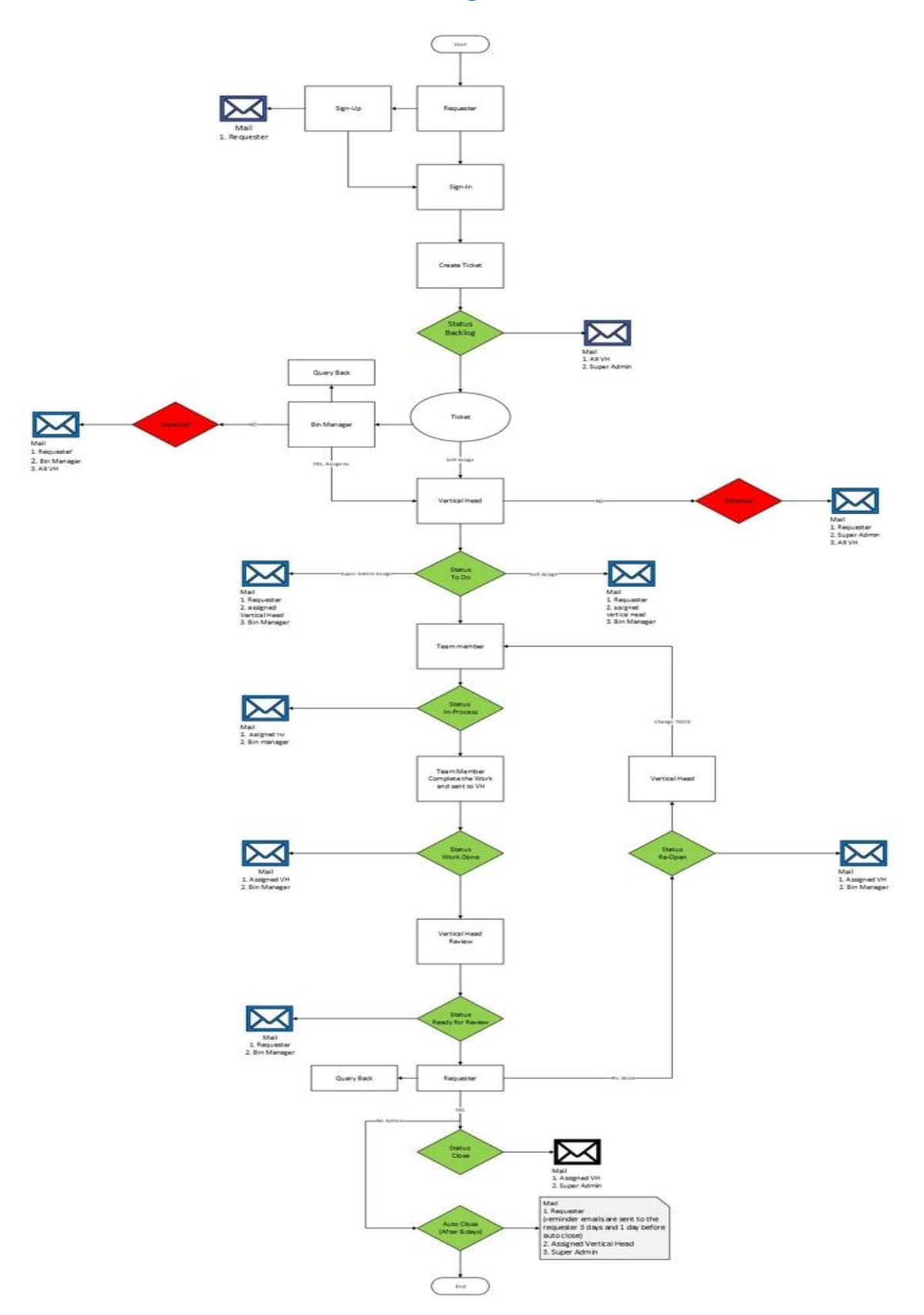

# Ways to Access the Application

There are two ways to access the application:

- 1. Bookmark the URL in your browser. (<u>https://workorder.karamportals.com/login</u>)
- 2. Visit <u>https://pniportal.karam.in</u> and search for the Workorder application.

| · ← → C 😄 pniportal.karam.in |                      | 🖈 🖸 🎫 🖉 🔛      |
|------------------------------|----------------------|----------------|
|                              | HOME REQUEST MEETING | CONTACT US     |
|                              |                      | ch your Portal |
| de rec                       | sound of the state   |                |
| o contraction of the second  | AN LON               |                |

Follow these steps to reach the application window:

i. Go to the <u>https://pniportal.karam.in/</u>

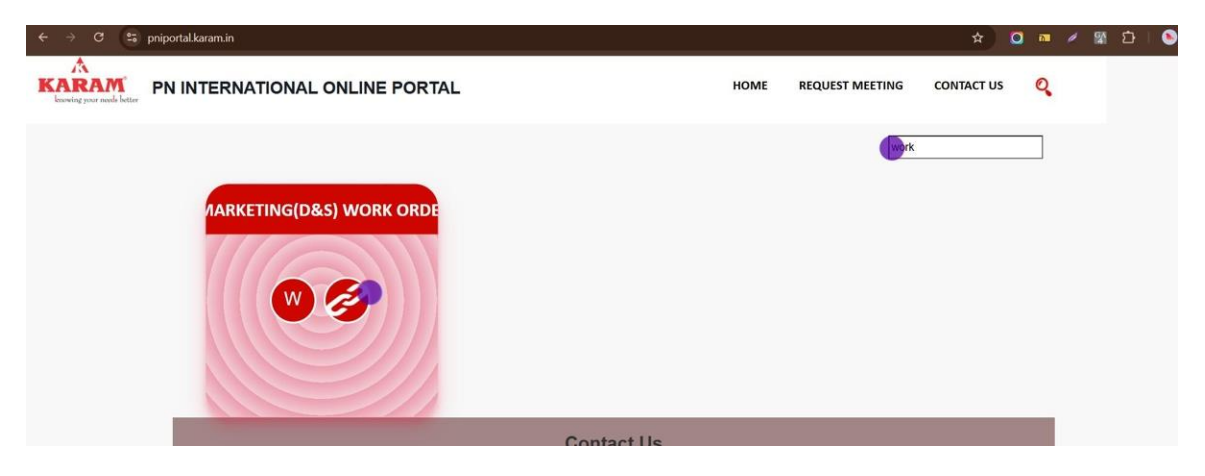

- i. Search for the "workorder" application in the search box
- ii. Click on the "link URL" tab.

# **Authentication Process**

To register yourself in the application

1. Click the "Sign Up Requester only" link

| KARAM <sup>®</sup><br>knowing your needs better         | ~ ~ ~ ~ ~ ~ //<br>[ |
|---------------------------------------------------------|---------------------|
| SIGN IN                                                 |                     |
| Email address                                           |                     |
| Password                                                |                     |
| Sign In                                                 |                     |
|                                                         |                     |
| Forgot your password?<br>Don't have an account? Sign Up |                     |

To register, follow these steps:

- 1. Click on the "Email Address" field and enter your email.
- 2. After entering your email, click anywhere outside the field, and the Full Name, Employee ID, Department, and Location fields will be automatically populated.

| KARAM<br>knowing your needs better |  |   |    |
|------------------------------------|--|---|----|
| SIGN UP                            |  |   |    |
| Email address                      |  |   |    |
| Full Name                          |  |   |    |
| Enter your name                    |  |   |    |
| Employee ID                        |  |   |    |
| Enter your employee ID             |  |   |    |
| Department                         |  |   |    |
| Enter your department              |  |   |    |
| Location                           |  | 2 | -> |
| Enter your location                |  | ( |    |
| Password                           |  |   |    |

3. Enter your strong "Password" and re-enter it in the "Confirm Password" field.

| Full Name                       |   |
|---------------------------------|---|
|                                 |   |
| kesnav Kasnyap                  |   |
| Employee ID                     |   |
| PNI_696                         |   |
| Department                      |   |
| IT                              |   |
| Location                        |   |
| ITINU                           |   |
| Pastword                        | ſ |
| Confirm Password                |   |
|                                 |   |
| Register                        |   |
| Already have an account Sign In |   |

# 4. Click on the "Register" tab.

| Full Name  |          |                                         |
|------------|----------|-----------------------------------------|
| Keshav K   | ashyap   |                                         |
| Employee I | D        |                                         |
| PNI_696    |          |                                         |
| Departmen  | t        |                                         |
| ІТ         |          |                                         |
| Location   |          |                                         |
| UNITI      |          | 1                                       |
| Password   |          |                                         |
|            |          | 1 I I I I I I I I I I I I I I I I I I I |
| Confirm Pa | ssword   | - L                                     |
|            |          | ₩A                                      |
|            |          |                                         |
|            | Register |                                         |
|            |          |                                         |

Tip!

After registration, the requester will receive a welcome notification containing their username and password.

Alert!

If you receive the message' **Emails don't match our records,"** please get in touch with HR to have your email registered in the Esprsh database. We use the Esprsh DB for employee management.

# Forgot your password?

To recover your password, follow these steps:

1. Click on "Forgot your password from the sign-in Screen

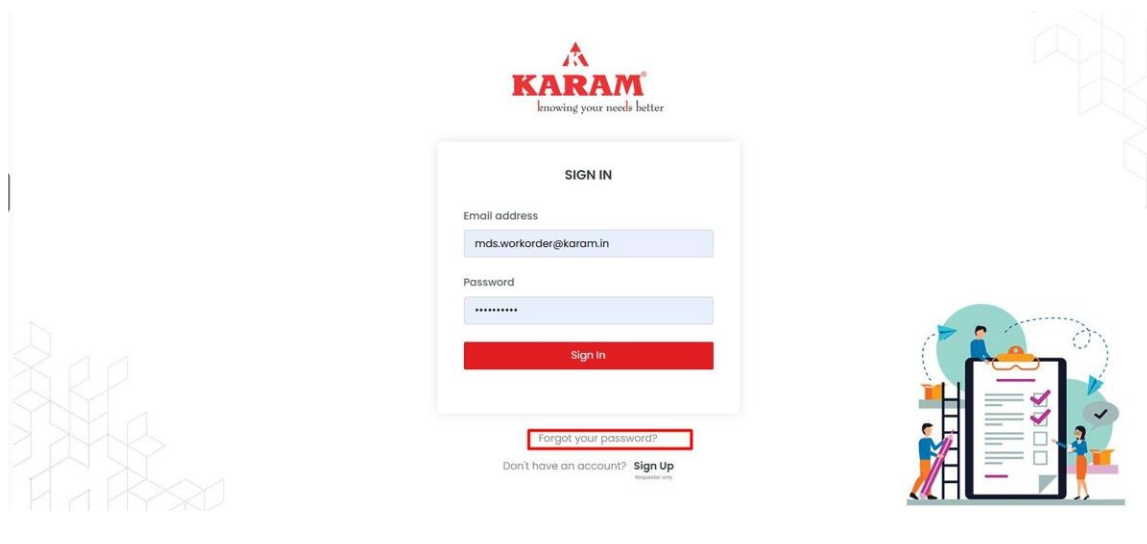

- 2. Enter Email ID
- 3. Click on the Reset Password tab
- 4. Verify Reset Email.
- 5. Click on the Reset link.

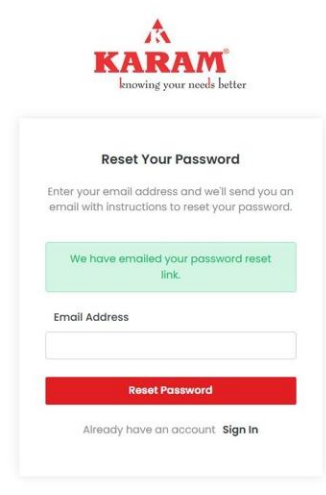

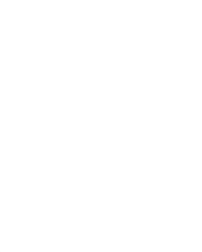

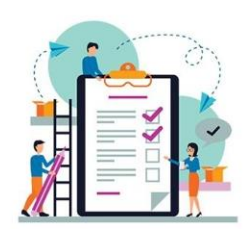

- 6. Enter the new password and re-enter it in the confirm password
- 7. Click on the "Create New Password" button.

|         | Create New Password |  |
|---------|---------------------|--|
| arush   | i.nigam@karam.in    |  |
| Create  | New Password        |  |
| Reenter | New Password        |  |
| 1       |                     |  |

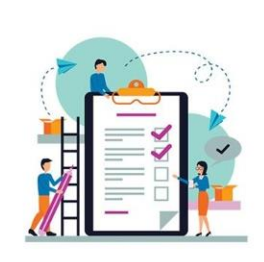

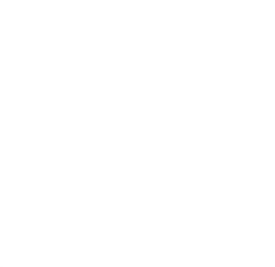

# Sign in to the application

Follow these steps:

- 1. Enter your email address
- 2. Enter your password
- 3. Click on the Sign In tab

| KARAM <sup>°</sup><br>knowing your needs better                | [- |
|----------------------------------------------------------------|----|
| SIGN IN                                                        |    |
| Email address                                                  |    |
| keshav.kashyap@karam.in                                        |    |
| Password                                                       |    |
| Sign In                                                        |    |
| Forgot your password?<br>Don't have an account? <b>Sign Up</b> |    |
|                                                                |    |

#### Tip!

After logging in, the dashboard will appear with 8 blocks, each providing direct access to the respective screen:

- **1. Total Tickets** Displays the total number of tickets you have raised.
- 2. Backlog Tickets that were created successfully and are by default assigned to the "Bin Manager."
- **3. To Do** Tickets assigned to the Vertical Head.
- 4. In Progress Tickets assigned to a Team Member or Designer.
- 5. Pending Review Tickets sent to the requester for review.
- 6. **Closed** Tickets that have been successfully closed.
- 7. **Re-Open** Tickets sent to the Vertical Head for rework.
- **8. Rejected** Tickets that have been rejected.

#### How to Raise a New Request

Follow the steps to raise a new request by the requester: 1. Click the "Create New Request" tab.

| Pending Review             | Closed                               |
|----------------------------|--------------------------------------|
| <b>O</b><br>Re-Open        | <b>O</b><br>Rejected                 |
| Recent Requests            | Create New Request<br>Search:        |
| Work Order                 | 11 Requierd Date 11 Status 11 Action |
| No data avai               | able in table                        |
| howing 0 to 0 of 0 entries | Previous Ne                          |

- 2. Fill in all the information in the form:
  - i. Request Type
  - ii. Language
  - iii. Category
  - iv. Sub-category
  - v. Pictorial/Text
  - vi. Required Size
  - vii. Use of Artwork
  - viii. Orientation
  - ix. Required date
  - x. Purpose/Artwork brief/ Description
  - xi. Sample attachment (if required)
- 3. Click on the "Submit" Button.

| KARAM                 |                | 🙎 Keshav Kashyap                                        | 0 |
|-----------------------|----------------|---------------------------------------------------------|---|
| Dashboard 📰 Manage Re | quests         |                                                         |   |
| reate New Request     |                |                                                         |   |
| Request Type*         | V Select       | Purpose/Artwork Brief/Description*                      |   |
| Category*             | Sub Category*  |                                                         |   |
| Pictorial/Text*       | Required Size* | Samples/References Attached Choose Files No file chosen |   |
| Use of Artwork*       | Orientation*   |                                                         |   |
| Required Date*        |                |                                                         |   |
| dd-mm-yyyy            |                |                                                         |   |

After submitting the request, a "Request Created Successfully" message will appear at the top of the screen.

Tip!

Once the requester submits a new work order request and it is assigned to the respective vertical head, the requester will be notified of the assigned vertical head for their raised request.

The request will initially be displayed in the "Backlog" status and will be visible on the dashboard or in the "Manage Request" section, along with the following relevant details:

- 1. Work Order ID
- 2. Requester Name
- 3. Category/Sub-category Name
- 4. Required Date
- 5. Tentative Date (if updated by the vertical head)
- 6. Status
- 7. Action Section:
  - 1. **Edit**: Available until the request is not assigned to a vertical head.
  - 2. **View**: Displays the full request details, including assignee name and current status.
  - 3. **Track**: Shows the request's journey on the Track Sheet.

| KARAM                             |                                                        | ~                                        | Request cre | ated successfi   |    | ×                 |    |          | 8 Keshc  | ıv Kashy | ap [→  |
|-----------------------------------|--------------------------------------------------------|------------------------------------------|-------------|------------------|----|-------------------|----|----------|----------|----------|--------|
| E Dashboard                       | Manage Reque                                           | sts                                      |             |                  |    |                   |    |          |          |          |        |
| Manage Req                        | uests                                                  |                                          |             |                  |    |                   |    |          | Create   | e New Re | equest |
| Show 10 🗸                         | entries                                                |                                          |             |                  |    |                   |    | Search:  |          |          |        |
| Work<br>Order ↑↓                  | Requester 1                                            | Category Name                            | †↓          | Requierd<br>Date | ţ1 | Tentative<br>Date | ţţ | Status 斗 | Action   |          | 11)    |
| #1<br>Date: 02-04-<br>2025<br>New | Keshav<br>Kashyap<br>Department: IT<br>Location: UNITI | HR & Admin related we<br>Content Writing | orks /      | 09-04-2025       |    | NA                |    | Backlog  | 12<br>12 | ٢        |        |
| Showing 1 to 1 of 1               | entries                                                |                                          |             |                  |    |                   |    |          | Previous | 5 1      | Next   |

**Edit -** Edit functionality would only till the request is not assigned to any vertical Head.

Follow these steps to edit any request:

1. Click on the **Edit Icon**.

| KARAM                                                                                          |                                                                 |             |                |    |                   |    |           | _        |             |
|------------------------------------------------------------------------------------------------|-----------------------------------------------------------------|-------------|----------------|----|-------------------|----|-----------|----------|-------------|
| Dashboard 📑 Manage                                                                             | Requests                                                        |             |                |    |                   |    |           |          |             |
| lanage Requests                                                                                |                                                                 |             |                |    |                   |    |           | Create N | lew Request |
| Show 10 v entries                                                                              |                                                                 |             |                |    |                   |    | Search:   |          |             |
| Work<br>Order †↓ Requeste                                                                      | r 🌐 Category Name                                               | Re<br>↑↓ Do | equierd<br>ate | ţ1 | Tentative<br>Date | ţÏ | Status 1. | Action   | ţ1          |
| #1     Keshav       Date: 02-04-     Kashyap       2025     Departme       New     Location: U | HR & Admin related works /<br>Content Writing<br>ht: IT<br>NITI | 09          | 9-04-2025      |    | NA                |    | Backlog   |          | ٢           |
| Showing 1 to 1 of 1 entries                                                                    |                                                                 |             |                |    |                   |    |           | Previous | 1 Next      |

2. Make the necessary changes and click "Update." The updates will be applied and reflected across all relevant screens.

| Category                          | Sub Category*              | Manual         |                |
|-----------------------------------|----------------------------|----------------|----------------|
| General                           | Poster                     |                | 4              |
| Pictorial/Text*                   | Required Size*             | Samples/Refere | nces Attached  |
| 30:70                             | large                      | Choose Files   | No file chosen |
| Use of Artwork*                   | Orientation*               |                |                |
| i need this artwork for pror      | notion in the OS landscape |                |                |
| Required Date*                    |                            |                |                |
| 09-04-2025                        |                            |                |                |
| Note: The timeline shall be 7 day | ys from the date of        |                |                |
| Update Cancel                     |                            |                |                |
|                                   |                            |                |                |

**View**: View the complete request details, including the current stage and status. Additionally, a track trail with detailed information and a comment section will be available.

Find the information that can be seen there:

- 1 😫 Keshav Kashyap 🛛 [+ KARAM Dashboard Manage Requests Oreate New Request Manage Requests Show 10 v entries Search: Requierd Date 11 Tentative Date 11 Action Work Order Requester 1) Category Name Status 09-04-2025 General / Poster NA #1 Keshav Kashyap Backlog C 0 1 Department: IT Date: 02-04-2025 New Location: UNIT1 Previous Showing 1 to 1 of 1 entries Next
- 1. Click On the **View Icon**

- 2. Verify the detailed request data.
- 3. Confirm the requester's information.
- 4. Check the current assignee and the latest status updates.
- 5. Review the track status.
- 6. Enter a comment, select the recipient to notify, and click the submit button in the Activity Section. (If required)

| Vorkorder Request Det                                                                                                    | ails 2                              |                                             |
|----------------------------------------------------------------------------------------------------|-------------------------------------|---------------------------------------------|
| Workorder Id:                                                                                                    | #1                                  | Requester Information 3                     |
| Created Date:                                                                                                    | 02-04-2025                          | Name: Keshav Kashyap                        |
| Request Type:                                                                                                    | New                                 | Designation: Software Analyst               |
| Category of work:                                                                                                    | General / Poster                    | Phone:<br>Email ID: keshav.kashyap@karam.in |
| Language:                                                                                                    | English Hindi                       | Location: UNITI                             |
| Pictorial/Text:                                                                                                    | 30:70                               | Department: ITi                             |
| Orientation:                                                                                                    | landscape                           | 4                                           |
| Required Date:                                                                                                    | 09-04-2025                          | Assignee: Mohit Dutt                        |
| Purpose:                                                                                                    | For Testing or preparing the Manual | Status: Backlog                             |
| Attachment:                                                                                                    |                                     | Track Status                                |
| Notify To*<br>Select Comments*<br>Normal : B I U &<br>Upload Attachment<br>Choose Files No file chosen<br>Submit<br>(8) Keshav Kashyap   02-04-202 | 25 11:44:33                         | Assignee : Mohit Dutt                       |

**Track**: Track the request status.

Follow these steps to track:

1. Click the **"Track" Icon**.

| Show 10 🗸                          | entries                                                |                                               |    |                  |    |                   |    | Search:  |          |      |
|------------------------------------|--------------------------------------------------------|-----------------------------------------------|----|------------------|----|-------------------|----|----------|----------|------|
| Work<br>Order ↑↓                   | Requester ț                                            | Category Name                                 | ţ1 | Requierd<br>Date | 11 | Tentative<br>Date | ţ. | Status 斗 | Action   | ţŢ   |
| # 1<br>Date: 02-04-<br>2025<br>New | Keshav<br>Kashyap<br>Department: IT<br>Location: UNITI | HR & Admin related works /<br>Content Writing |    | 09-04-2025       |    | NA                |    | Backlog  |          |      |
| Showing 1 to 1 of 1                | entries                                                |                                               |    |                  |    |                   |    |          | Previous | Next |

```
2025 © All Rights Reserved By KARAM Safety Pvt. Ltd.
```

Version 1.0.0

|              | <i>.</i>               |                                                                                                    | 🔒 Keshav Kashyap 🕞 |
|--------------|------------------------|----------------------------------------------------------------------------------------------------|--------------------|
| 1 Mana       | nge Requests           | Track Status Request Id: 1                                                                                                    |                    |
| quests       | којостод               | <ul> <li>Assignee: Team Member</li> <li>Work Done   2025-04-04 12:08:20</li> <li>Assignee: vertical Head</li> <li>Pending Review   2025-04-04 12:38:27</li> <li>Assignee: Keshav Kashyap</li> </ul> | Create New Request |
| T↓<br>:025   | Requester              | Category Name Requierd Date Status Action General / Poster 09-04-2025 Pending Review I I                                                                                                    |                    |
| of 1 entries |                        |                                                                                                    | Previous 1 Next    |
| Reserved By  | KARAM Safety Pvt. Ltd. |                                                                                                    | Version 1.0.0      |

## 2. Review Track Updates along with date & Time

# **Review Stage**

Once the designer completes the creative work order, it is sent to the vertical head for review. After verifying the work, the vertical head then forwards it to the requester for review and approval.

#### Tip!

When the vertical head sends the work order for review to the requester, the requester will receive a notification indicating that the request has been completed.

Follow these steps to review the creative work order:

- 1. To review the completed creative work for final approval. You can access it in one of the following ways:
  - i. From the **Top Pending Review** block
  - ii. Through the **Recent Requests** section
  - iii. By navigating to Manage Requests

| KARAM                          |                                                     |                  |                  |                       | 🙎 Keshav Kashyap  🗄 |
|--------------------------------|-----------------------------------------------------|------------------|------------------|-----------------------|---------------------|
| Dashboard 📰 Manc               | ige Requests                                        |                  |                  |                       |                     |
| Dashboara                      |                                                     |                  |                  |                       | -                   |
| <b>]</b><br>Total Tickets      | 0<br>Backlog                                        | О<br>то ро       | 0<br>In-Progress | 1 1<br>Pending Review | 0<br>Closed         |
| 0<br>Re-Open                   | 0<br>Rejected                                       |                  |                  |                       |                     |
| Recent Requests                |                                                     |                  |                  |                       | Create New Request  |
| Show 10 v entries              |                                                     |                  |                  | Searc                 | ch:                 |
| Work Order                     | Requester                                           | Category Name    | Requierd Date    | 11 Status             | Action              |
| # 1<br>Date: 02-04-2025<br>New | Keshav Kashyap<br>Department: IT<br>Location: UNITI | General / Poster | 09-04-2025       | Pending Review        | 2 💿 🕫               |

2. When the requester reaches the view screen, they have two choices:

i. They can close the request immediately if they are satisfied with the creative work.ii. Alternatively, they can reopen the request if additional revisions are required.

| quests                              |                                                                                                    |                                                                                                    |
|-------------------------------------|----------------------------------------------------------------------------------------------------|----------------------------------------------------------------------------------------------------|
| #1                                  | Requester Info                                                                                                    | rmation                                                                                                    |
| 02-04-2025                          | Name: Ke                                                                                                    | shav Kashyap                                                                                                    |
| New                                 | Designation: So                                                                                                    | ftware Analyst                                                                                                    |
| General / Poster                    | Phone:                                                                                                    |                                                                                                    |
| English Hindi                       | Location: UN                                                                                                    | ITI                                                                                                    |
| 30:70                               | Department: ITi                                                                                                    |                                                                                                    |
| landscape                           |                                                                                                    |                                                                                                    |
| 09-04-2025                          | Assignee:                                                                                                    | Keshav Kashyap                                                                                                    |
| For Testing or preparing the Manual | Status:                                                                                                    | Pending Review                                                                                                    |
|                                     | TDOD:                                                                                                    | Pending Review<br>Move to Closed : Closed                                                                                                    |
|                                     |                                                                                                    | Move to Reopen : Reopen                                                                                                    |
|                                     | #1<br>02-04-2025<br>New<br>General / Poster<br>English Hindi<br>30:70<br>Iandscape<br>09-04-2025<br>For Testing or preparing the Manual | #1     Requester info       02-04-2025     Name: ke       General / Poster     Designation: So       General / Poster     Email ID: ke       English Hindi     Location: UN       30:70     Department: ITI       Iandscape     Assignee:       09-04-2025     Status:       For Testing or preparing the Monual     TDOD: |

# **Process for Closing and Reopening**

#### 1. *i. To Close the Request*

Select the "Close" status from the dropdown.

The request will be closed under the corresponding work order ID, and all related information, including the chat, track sheet, and request details, will be emailed as a historical record.

**Notification**: A closure email will be sent to all individuals involved in the raised work order request, including all relevant details.

2.

#### ii. To Re-open the Request

Select the "Re-open" status from the dropdown.

The request will be sent back to the vertical head, who will reassign it to the designer. The designer will make the necessary changes, then return the updated work to the vertical head, who will send it to the requester for review.

# **Procedure for Adding Comments**

#### Comment

To add a comment, follow these steps from the Activity section under the view screen:

- 1. Select a name from the "Notify To" dropdown.
- 2. Enter your comment in the text area.
- 3. Upload an attachment (Optional)
- 4. Click the "Submit" button.

#### Tip!

When a comment is submitted, a notification is sent to the selected recipient as per the "Notify To" dropdown choice.

| KARAM                                                    | S Keshav Kashyap [→   |
|----------------------------------------------------------|-----------------------|
| 👪 Dashboard 🛛 👪 Manage Requests                          |                       |
| Activity                                                 |                       |
| Notify To*                                               | Assignee : Mohit Dutt |
| Mohit Dutt                                               |                       |
| Comments*                                                |                       |
| Normal $\Rightarrow$ B I U $\circledast$ $i\equiv$ $\Xi$ |                       |
|                                                          |                       |
|                                                          |                       |
| Upload Attachment                                        |                       |
| Choose Files Nosen                                       |                       |
|                                                          |                       |
| Subhit                                                   |                       |
|                                                          |                       |

#### Alert!

To comment on someone, they must be included in the thread. They will be added to the "Notify To" section once the request ID reaches them.

After submitting the comment, it will appear in the chat section and be visible to everyone involved in the request. Once the request is closed, the chat section will remain as a permanent history.

#### **Request Cancellation Procedure Overview**

#### **Cancelled Request**

A request can be cancelled by either the Vertical Head or the Bin Manager, accompanied by a valid reason for the rejection.

After the cancellation, the status will be updated to "Rejected" on all dashboards, and all actionable windows will be closed, along with all history records.

**Notification -** Once a request is cancelled, the requester will receive an email notification containing the rejection reason.

## In the Event of TDOD Update

**Change in TDOD** The Vertical Head can modify the TDOD if necessary.

**Notification:** Whenever the Vertical Head changes the TDOD, a notification is sent to the requester as a note.

-----Thank You-----